# ASA IPsec VTI-verbinding configureren Web Services

# Inhoud

Inleiding AWS configureren De ASA configureren Verifiëren en optimaliseren

# Inleiding

Dit document beschrijft hoe u een adaptieve security applicatie (ASA) kunt configureren en IPsec Virtual Tunnel Interface (VTI) verbinding. In ASA 9.7.1 is IPsec VTI geïntroduceerd. Het is beperkt tot sVTI IPv4 via IPv4 door IKEv1 in deze release te gebruiken. Dit is een voorbeeldconfiguratie voor de ASA om verbinding te maken met Amazon Web Services (AWS).

Opmerking: Momenteel wordt VTI alleen ondersteund in single-context, routed mode.

# AWS configureren

Stap 1.

Meld u aan bij de AWS-console en navigeer naar het VPC-paneel.

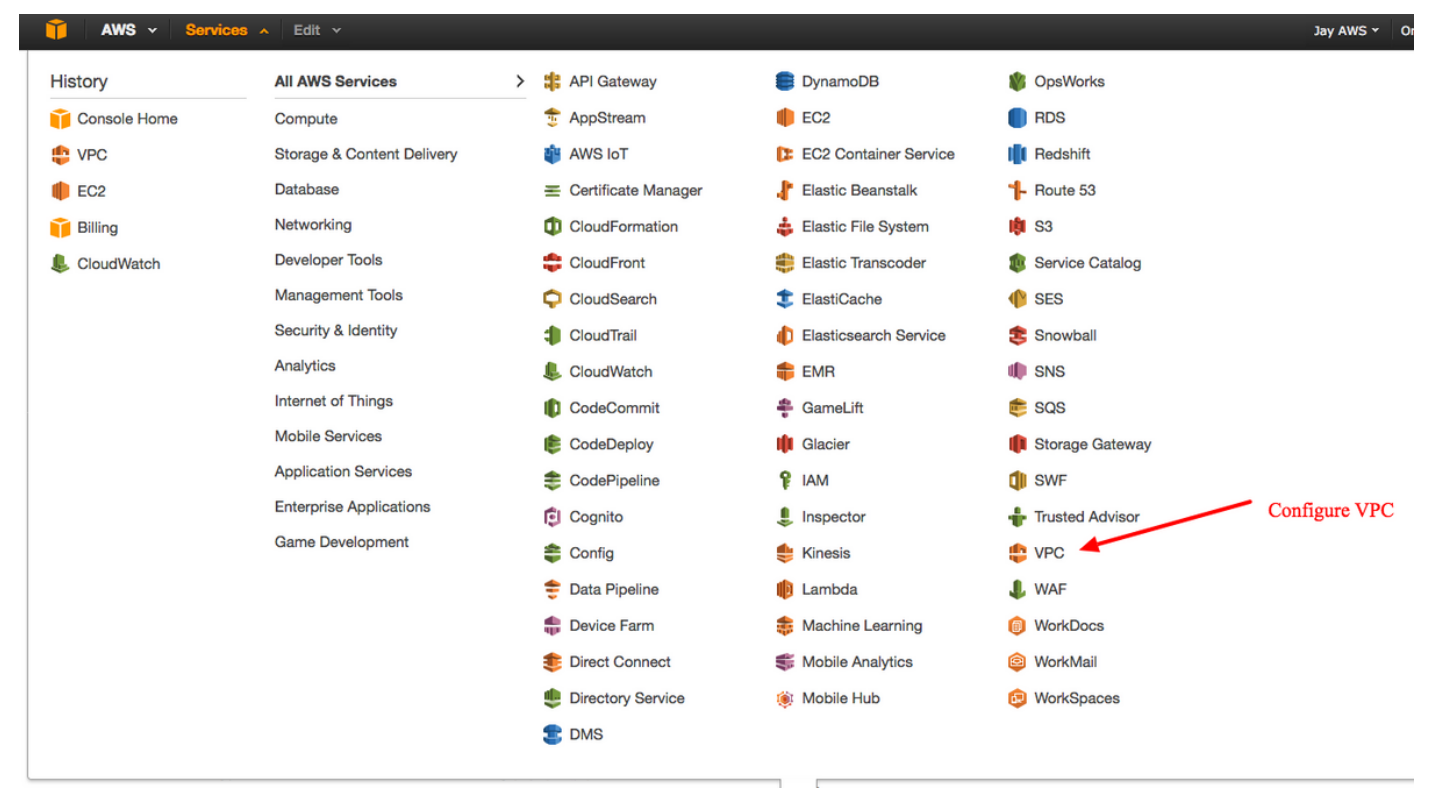

### Stap 2.

Bevestig dat er al een Virtual Private Cloud (VPC) is gemaakt. Standaard wordt een VPC met 172.31.0.0/16 gemaakt. Hier worden virtuele machines (VM's) aangesloten.

| 🎁 AWS ~ Servic           | ces 🗸 Edit 🗸 Jay AWS 🗸                                                                                    | Oregon *     |
|--------------------------|----------------------------------------------------------------------------------------------------|--------------|
| VPC Dashboard            | Create VPC Actions ~                                                                                      | 2            |
| None                     | QSearch VPCs and their proper X                                                                           | « < 1 to 1 o |
| Virtual Private Cloud    | Name   VPC ID   VPC CIDR   VPC CIDR   DHCP options set   Route table   Network ACL   Tenancy  Default VPC | -            |
| Your VPCs                | vpc-e1e00786 available 172.31.0.0/16 dopt-58d5b13c rtb-3a3f9e5d acl-f6844591 Default Yes                  |              |
| Subnets                  | · · · · · · · · · · · · · · · · · · ·                                                                     |              |
| Route Tables             | vpc-e1e00786 (172.31.0.0/16)                                                                              |              |
| Internet Gateways        | Summary Flow Loos Taos                                                                                    |              |
| DHCP Options Sets        | VPC ID: vpc-e1e00786 Network ACL: acl-f6844591                                                            |              |
| Elastic IPs              | State: available Tenancy: Default                                                                         |              |
| Endpoints                | VPC CIDR: 172.31.00/16 DNS resolution: yes                                                                |              |
| NAT Gateways             | DISconstraines: yes Route table: rb-3a3995/d ClassicLink DNS Support: no                                  |              |
| Peering Connections      |                                                                                                    |              |
|                          |                                                                                                    |              |
| Security                 |                                                                                                    |              |
| Network ACLs             |                                                                                                    |              |
| Security Groups          |                                                                                                    |              |
|                          | Default VDC shared a surrend d                                                                            |              |
| VPN Connections          | Default VPC already created                                                                               |              |
| Customer Gateways        |                                                                                                    |              |
| Virtual Private Gateways |                                                                                                    |              |
| VPN Connections          |                                                                                                    |              |
|                          |                                                                                                    |              |

### Stap 3.

Maak een "klantgateway". Dit is een eindpunt dat de ASA representeert.

#### Veld Waarde

Naam Dit is gewoon een menselijke leesbare naam om de ASA te herkennen.

- Routing Dynamisch Dit betekent dat Border Gateway Protocol (BGP) wordt gebruikt voor het uitwissele van routinginformatie.
- IP-adres Dit is het openbare IP-adres van de externe interface van de ASA.
- BGP Het AS-nummer (Autonomous System) van het BGP-proces dan dat van de ASA. Gebruik 6500
- ASN tenzij uw organisatie een openbaar AS-nummer heeft.

| 🔰 AWS 🗸 Servi            | ces 🗸 Edit 🗸                                                                                                    |  |  |  |  |  |  |
|--------------------------|----------------------------------------------------------------------------------------------------|--|--|--|--|--|--|
| VPC Dashboard            | Create Customer Gateway Delete Customer Gateway                                                                                                    |  |  |  |  |  |  |
| None                     | QSearch Customer Gateways a X                                                                                                    |  |  |  |  |  |  |
| Virtual Private Cloud    | Name  ID  VPC VPC                                                                                                    |  |  |  |  |  |  |
| Your VPCs                | Create Customer Gateway ×                                                                                                    |  |  |  |  |  |  |
| Subnets                  |                                                                                                    |  |  |  |  |  |  |
| Route Tables             | Specify the Internet-routable IP address for your gateway's external interface; the address must be                                                                           |  |  |  |  |  |  |
| Internet Gateways        | static and may be behind a device performing network address translation (NAT). For dynamic routing,                                                                          |  |  |  |  |  |  |
| DHCP Options Sets        | also specify your gateway's Border Gateway Protocol (BGP) Autonomous System Number (ASN); this can be either a public or private ASN (such as those in the 64512-65534 range) |  |  |  |  |  |  |
| Elastic IPs              |                                                                                                    |  |  |  |  |  |  |
| Endpoints                | Routing Dynamic V                                                                                                    |  |  |  |  |  |  |
| NAT Gateways             | IP address 192.0.2.1                                                                                                    |  |  |  |  |  |  |
| Peering Connections      | BGP ASN 65000                                                                                                    |  |  |  |  |  |  |
|                          |                                                                                                    |  |  |  |  |  |  |
| Security                 | Cancel Tes, Create                                                                                                    |  |  |  |  |  |  |
| Network ACLs             |                                                                                                    |  |  |  |  |  |  |
| Security Groups          |                                                                                                    |  |  |  |  |  |  |
|                          |                                                                                                    |  |  |  |  |  |  |
| VPN Connections          | cgw-b778a1a9 (64.100.251.37)                                                                                                    |  |  |  |  |  |  |
| Customer Gateways        |                                                                                                    |  |  |  |  |  |  |
| Virtual Private Gateways | Summary Tags                                                                                                    |  |  |  |  |  |  |
| VPN Connections          | ID: cgw-b778a1a9 (64.100.251.37)                                                                                                    |  |  |  |  |  |  |
|                          | State: deleted                                                                                                    |  |  |  |  |  |  |
|                          | IP address: 64.100.251.37                                                                                                    |  |  |  |  |  |  |
|                          | BGP ASN: 65000                                                                                                    |  |  |  |  |  |  |
|                          | VPC:                                                                                                    |  |  |  |  |  |  |
|                          |                                                                                                    |  |  |  |  |  |  |
|                          |                                                                                                    |  |  |  |  |  |  |

# Stap 4.

Maak een Virtual Private Gateway (VPG). Dit is een gesimuleerde router die met AWS wordt ontvangen die de IPsec-tunnel beëindigt.

### Veld Waarde

Naam Een menselijke leesbare naam om de VPG te herkennen.

| 🎁 AWS 🗸 Servi                           | ces 🗸 Edit 🗸                                                                           |
|-----------------------------------------|----------------------------------------------------------------------------------------|
| VPC Dashboard<br>Filter by VPC:<br>None | Create Virtual Private Gateway Delete Virtual Private Gateway Attach to VPC Detach fro |
| Virtual Private Cloud                   | Name ID · State · Type · VPC                                                           |
| Your VPCs<br>Subnets                    | Create Virtual Private Gateway ×                                                       |
| Route Tables                            | A virtual private gateway is the router on the Amazon side of the VPN tunnel           |
| Internet Gateways                       | Name tag VPG1                                                                          |
| DHCP Options Sets                       |                                                                                        |
| Elastic IPs                             | Cancel Yes, Create                                                                     |
| Endpoints                               |                                                                                        |
| NAT Gateways                            |                                                                                        |
| Peering Connections                     |                                                                                        |
| Security                                |                                                                                        |
| Network ACLs                            |                                                                                        |
| Security Groups                         |                                                                                        |
| VPN Connections                         |                                                                                        |
| Customer Gateways                       | Select a virtual private gateway above                                                 |
| Virtual Private Gateways                |                                                                                        |
| VPN Connections                         |                                                                                        |
|                                         |                                                                                        |

## Stap 5.

Sluit de VPG aan op de VPC.

Kies de Virtual Private Gateway, klik op **Attach to VPC**, kies de VPC in de vervolgkeuzelijst VPC en klik op **Yes, Attach**.

| AWS - Servic                           | es 🗸 Edit 🗸                                                                                                    |
|----------------------------------------|----------------------------------------------------------------------------------------------------|
| VPC Dashboard                          | Create Virtual Private Gateway Delete Virtual Private Gateway Attach to VPC Detach from VPC QSearch Virtual Private Gatewa X |
| Virtual Private Cloud<br>Your VPCs     | Name     ID     State     Type     VPC       PG1     vgw-18954d06     detached     ipsec.1                                   |
| Subnets<br>Route Tables                | Attach to VPC ×                                                                                                    |
| Internet Gateways<br>DHCP Options Sets | Select the VPC to attach to the virtual private gateway VPC vpc-e1e00786 (172.31.0.0/16)                                     |
| Endpoints<br>NAT Gateways              | Cancel Yes, Attach                                                                                                    |
| Peering Connections                    |                                                                                                    |
| Security                               |                                                                                                    |
| Network ACLs                           |                                                                                                    |
| Security Groups                        |                                                                                                    |
| VPN Connections                        |                                                                                                    |
| Customer Gateways                      | vgw-18954d06   VPG1                                                                                                    |
| Virtual Private Gateways               | Summary Tags                                                                                                    |
| VPN Connections                        | ID: vgw-18954d06   VPG1<br>State: detached<br>Type: ipsec.1<br>VPC:                                                          |

# Stap 6.

Een VPN-verbinding maken

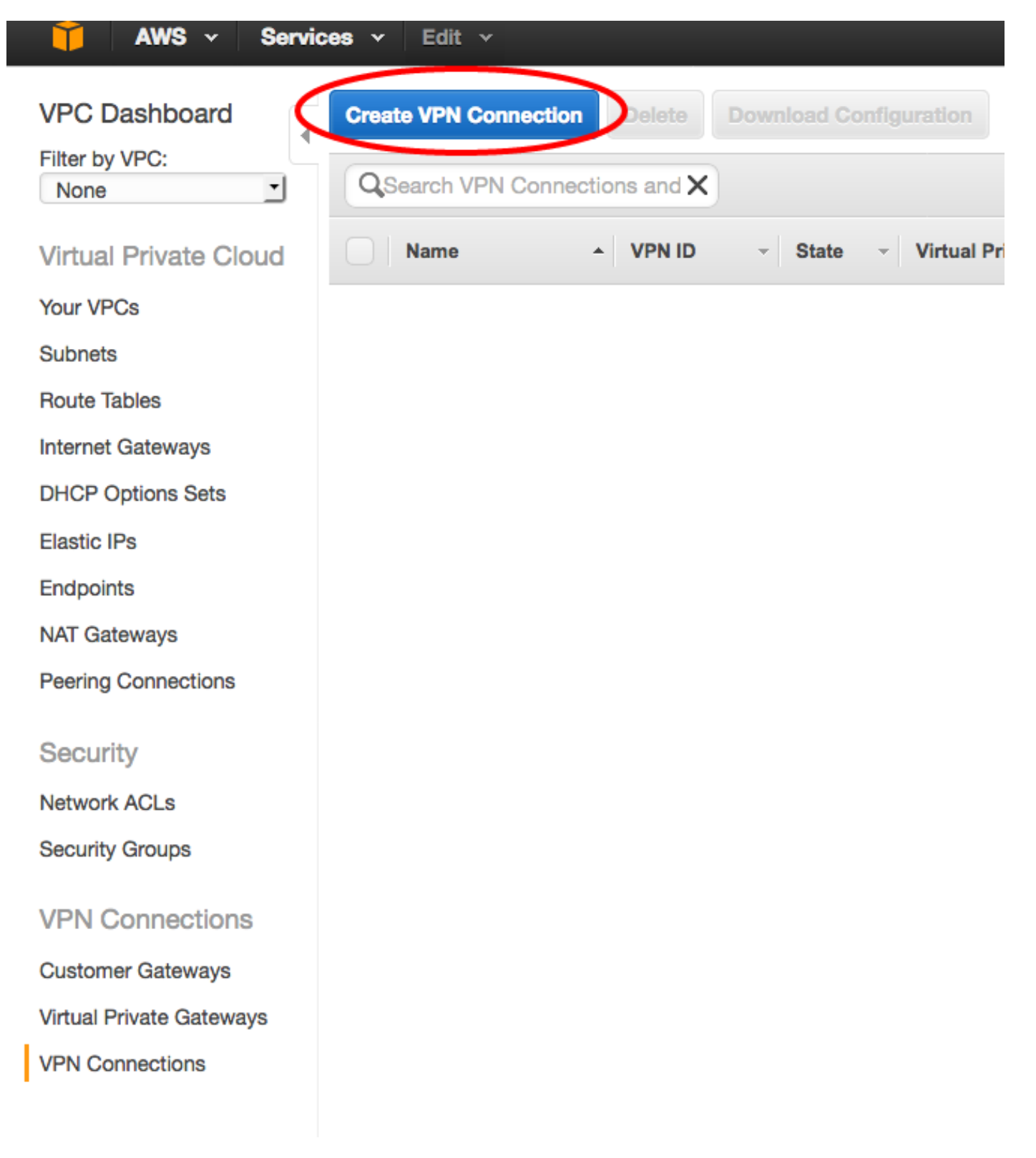

VeldWaardeNaamEen menselijk leesbaar label van de VPN-verbinding tussen AWS en de ASA.Virtual Private GatewayKies de alleen gemaakte VPG.ClientgatewayKlik op de bestaande radioknop en kies de gateway van de ASA.Routing-optiesKlik op de radioknop Dynamisch (hiervoor is BGP nodig).

| 🎁 AWS 🗸 Servic           | es 🗸 🛛 Edit 🗸                                                                                                    |  |  |  |  |  |
|--------------------------|----------------------------------------------------------------------------------------------------|--|--|--|--|--|
| VPC Dashboard            | Create VPN Connection Delete Download Configuration                                                                   |  |  |  |  |  |
| Filter by VPC:           | QSearch VPN Connections and X                                                                                         |  |  |  |  |  |
| Virtual Private Cloud    | Name   VPN ID                                                                                                    |  |  |  |  |  |
| Your VPCs                | You do not have                                                                                                    |  |  |  |  |  |
| Subnets                  |                                                                                                    |  |  |  |  |  |
| Route Tables             | Create VPN Connection ×                                                                                               |  |  |  |  |  |
| Internet Gateways        |                                                                                                    |  |  |  |  |  |
| DHCP Options Sets        | Select the virtual private gateway and customer gateway that you would like to connect via a VPN connection. You must |  |  |  |  |  |
| Elastic IPs              |                                                                                                    |  |  |  |  |  |
| Endpoints                | Name tag VPNtoASA                                                                                                    |  |  |  |  |  |
| NAT Gateways             | Customer Gateway Sixting New                                                                                          |  |  |  |  |  |
| Peering Connections      | cgw-837fa69d (64.100.251.37)   ASAVTI                                                                                 |  |  |  |  |  |
|                          | Specify the routing for the VPN Connection (Help me choose)                                                           |  |  |  |  |  |
| Security                 | Routing Options  Opnamic (requires BGP)  Static                                                                       |  |  |  |  |  |
| Network ACLs             | VPN connection charges apply once this step is complete. View Rates                                                   |  |  |  |  |  |
| Security Groups          |                                                                                                    |  |  |  |  |  |
| VDN Organisations        | Cancel Yes, Create                                                                                                    |  |  |  |  |  |
| VPN Connections          |                                                                                                    |  |  |  |  |  |
| Customer Gateways        |                                                                                                    |  |  |  |  |  |
| Virtual Private Gateways |                                                                                                    |  |  |  |  |  |
| VPN Connections          |                                                                                                    |  |  |  |  |  |
|                          |                                                                                                    |  |  |  |  |  |

# Stap 7.

Configureer de routeswitch om de routes die zijn geleerd van de VPG (via BGP) naar de VPC te propageren.

| AWS - Servi              | Ces Y Edit Y                                              |
|--------------------------|-----------------------------------------------------------|
| VPC Dashboard            | Create Route Table Delete Route Table Set As Main Table   |
| Filter by VPC:           | QSearch Route Tables and their X                          |
| Virtual Private Cloud    | Name A Route Table ID - Explicitly Associat- Main - VPC - |
| Your VPCs                | rtb-3a3f9e5d 0 Subnets Yes vpc-e1e00786 (172.31.0.0/16)   |
| Subnets                  |                                                           |
| Route Tables             |                                                           |
| Internet Gateways        | rtb-3a3f9e5d                                              |
| DHCP Options Sets        |                                                           |
| Elastic IPs              | Summary Routes Subnet Associations Boute Propagation Tags |
| Endpoints                | Cancel Save                                               |
| NAT Gateways             | Virtual Private Gateway Propagate                         |
| Peering Connections      | vgw-d19f47cf                                              |
| Security                 | vgw-18954d06   VPG1                                       |
| Network ACLs             |                                                           |
| Security Groups          |                                                           |
| VPN Connections          |                                                           |
| Customer Gateways        |                                                           |
| Virtual Private Gateways |                                                           |
| VPN Connections          |                                                           |
|                          |                                                           |
|                          |                                                           |

## Stap 8.

Download de voorgestelde configuratie. Kies de onderstaande waarden om een configuratie te genereren die een VTI stijl-configuratie is.

Veld Waarde verkoper Cisco Systems, Inc. platform ISR Series routers Software IOS-softwarereleases 12.4+

| MWS V Services V Edit V                                                                                                    |
|----------------------------------------------------------------------------------------------------|
| VPC Dashboard<br>Filter by VPC:<br>None  Create VPN Connection Delete Download Configuration Q.Search VPN Connections and X |
| Virtual Private Cloud Name - VPN ID - State - Virtual Private Gateway - Customer Gateway                                    |
| Your VPCs VPNtoASA vpn-7c79606e available vgw-18954d06   VPG1 cgw-837fa69d (64                                              |
| Subnets                                                                                                    |
| Route Tables                                                                                                    |
| Internet Gateways Download Configuration X                                                                                  |
| DHCP Options Sets                                                                                                    |
| Elastic IPs                                                                                                    |
| Endpoints Pick Vendor Cisco Systems, Inc.                                                                                   |
| NAT Gateways IOS Software IOS 12.4+                                                                                         |
| Peering Connections                                                                                                    |
| Security Cancel Yes, Download                                                                                               |
| Network ACLs                                                                                                    |
| Security Groups                                                                                                    |
| VPN Connections                                                                                                    |
| VPN Connections                                                                                                    |
| Customer Gateways                                                                                                    |
| Virtual Private Gateways                                                                                                    |
| VPN Connections                                                                                                    |

# De ASA configureren

Zodra u de configuratie hebt gedownload, is er enige conversie nodig.

Stap 1.

het beleid van crypto isakmp ten aanzien van het crypto ikev1 - beleid . Er is slechts één beleid nodig omdat het beleid 2000 en het beleid 2010 identiek zijn.

| Aanbevolen configuratie                                                                                                    | Naar                                                                                                    |
|----------------------------------------------------------------------------------------------------|----------------------------------------------------------------------------------------------------|
| crypto isakmp - beleid 200<br>encryptie - aes 128<br>controle vooraf<br>groep 2<br>levensduur 2800<br>hash sha<br>uitgang<br>crypto isakmp - beleid 2010<br>encryptie - aes 128<br>controle vooraf<br>groep 2 | encryptie ikev1 - mogelijkheid voor<br>buitengebruik<br>beleid inzake crypto ikev1 10<br>controle vooraf<br>encryptieapparaten<br>hash sha<br>groep 2<br>levensduur 2800 |

```
levensduur 2800
hash sha
uitgang
```

#### Stap 2.

crypto ipsec transformatie-set voor crypto ipsec ikev1 transformatie-set. Er is slechts één transformatie-set nodig omdat de twee transformatoren identiek zijn.

#### Aanbevolen configuratie

Naar

Naar

```
crypto ipsec transformatie-set ipsec-prop-vpn-
7c79606e-0 esp-aes 128 esp-sha-hmac
modemtunnel
uitgang
crypto ipsec transformatie-set ipsec-prop-vpn-
7c79606e-1 esp-aes 128 esp-sha-hmac
modemtunnel
uitgang
uitgang
```

### Stap 3.

crypto ipsec-profiel voor crypto ipsec-profiel . Er is slechts één profiel nodig omdat de twee profielen identiek zijn.

| Aanbevolen configuratie                                                                                                    | Naar                                                                                                    |
|----------------------------------------------------------------------------------------------------|----------------------------------------------------------------------------------------------------|
| crypto ipsec-profiel ipsec-vpn-7c79606e-0<br>pfs-groep2 instellen<br>Stel security-associatie levensduur<br>seconden in 3600                                                                                                    |                                                                                                    |
| <pre>set transformatie-set ipsec-prop-vpn-<br/>7c79606e-0<br/>uitgang<br/>crypto ipsec-profiel ipsec-vpn-7c79606e-1<br/>pfs-groep2 instellen<br/>Stel security-associatie levensduur<br/>seconden in 3600<br/>set transformatie-set ipsec-prop-vpn-<br/>7c7960e-1</pre> | cryptografische IPsec-profiel AWS<br>ingesteld jev1 transformatie-set<br>pfs-groep2 instellen<br>Stel security-associatie levenso<br>seconden in 3600 |
| uitgang                                                                                                    |                                                                                                    |

#### Stap 4.

crypto sleutelring en crypto isakmp profiel moeten worden geconverteerd naar een tunnelgroep voor elke tunnel.

#### Aanbevolen configuratie

```
sleutelring-vpn-7c79606e-0
                                                          tunnelgroep 52.34.205
plaatselijk adres 64.10.251.37
                                                          type ipsec-121
Vooraf gedeeld adres 52.34.205.227-toets QZh90Bjf
                                                          tunnelgroep 52.34.205
                                                          ipsec-eigenschappen
uitgang
                                                           ikev1 pre-gedeeld-ke
!
crypto-isakmp-profiel isakmp-vpn-7c79606e-0
                                                          QZh90Bjf
plaatselijk adres 64.10.251.37
                                                           isakmp behoudt dremp
matchadres 52.34.205.227
                                                          10 opnieuw proberen 1
```

```
sleutelring-VPN-7c79606e-0
uitgang
!
sleutelring-vpn-7c79606e-1
plaatselijk adres 64.10.251.37
pre-Shared Key Address 52.37.194.219
uitgang
!
crypto-isakmp-profiel isakmp-vpn-7c79606e-1
plaatselijk adres 64.10.251.37
matchadres 52.37.194.219
sleutelring-VPN-7c79606e-1
uitgang
```

### Stap 5.

De tunnelconfiguratie is bijna identiek. De ASA ondersteunt de IP-aangepaste mss of de IP virtuele-herassembleren opdracht niet.

#### Aanbevolen configuratie

#### Naar

| interface-tunnelleiding1                        |                              |  |  |  |  |
|-------------------------------------------------|------------------------------|--|--|--|--|
| ip-adres 169.254.13.190 255.255.255.252         |                              |  |  |  |  |
| IP-virtuele reassemblering                      |                              |  |  |  |  |
| tunnelbron 64.10.251.37                         | interface-tunnelleiding1     |  |  |  |  |
| tunnelbestemming 52.34.205.227                  | Naam van AWS1                |  |  |  |  |
| tunnelmodus ipsec ipv4                          | ip-adres 169.254.13.190      |  |  |  |  |
| ipsec-profiel voor tunnelbescherming ipsec-vpn- | 255.255.255.252              |  |  |  |  |
| 7c79606e-0                                      | tunnelbroninterface buiten   |  |  |  |  |
| IP TCP-aanpassing-MS 1387                       | tunnelbestemming 52.34.205.2 |  |  |  |  |
| geen sluiting                                   | tunnelmodus ipsec ipv4       |  |  |  |  |
| uitgang                                         | tunnelbeveiligingsprofiel AU |  |  |  |  |
| !                                               | !                            |  |  |  |  |
| interface-tunnel2                               | interface-tunnel2            |  |  |  |  |
| ip-adres 169.254.12.86 255.255.255.252          | Naam van AWS2                |  |  |  |  |
| IP-virtuele reassemblering                      | ip-adres 169.254.12.86       |  |  |  |  |
| tunnelbron 64.10.251.37                         | 255.255.255.252              |  |  |  |  |
| tunnelbestemming 52.37.194.219                  | tunnelbroninterface buiten   |  |  |  |  |
| tunnelmodus ipsec ipv4                          | tunnelbestemming 52.37.194.2 |  |  |  |  |
| ipsec-profiel voor tunnelbescherming ipsec-vpn- | tunnelmodus ipsec ipv4       |  |  |  |  |
| 7c79606e-1                                      | tunnelbeveiligingsprofiel AV |  |  |  |  |
| IP TCP-aanpassing-MS 1387                       |                              |  |  |  |  |
| geen sluiting                                   |                              |  |  |  |  |
| uitgang                                         |                              |  |  |  |  |

## Stap 6.

In dit voorbeeld, zal ASA slechts binnen Subnet (192.168.1.0/24) adverteren en het subnet binnen AWS (172.31.0.0/16) ontvangen.

| Aanbevolen configuratie | Naar                                  |
|-------------------------|---------------------------------------|
| router bgp 6500         | router bgp 6500                       |
| buurman                 | bgp-logbestand-buurland-veranderingen |
| 169.254.13.189          | timers bgp 10 30 0                    |
| afstandsbediening       | adresfamilie ipv4 unicast             |

tunnelgroep 52.37.194
type ipsec-121
tunnelgroep 52.37.194
eigenschappen van ipse
ikev1 pre-gedeeld-kee
JxCWy4Ae
isakmp behoudt drempe
10 opnieuw proberen 1

```
7224
buurman
169.254.13.189 in
werking
buurman
169.254.13.189
timers 10 30 30
adresfamilie ipv4
unicast
 buurman
169.254.13.189
afstandsbediening
7224
  buurman
169.254.13.189
timers 10 30 30
 buurman
169.254.13.189
standaard-originate
 buurman
169.254.13.189 in
werking
                      buurman 169.254.12.85 afgelegen-as
  buurman
                    7224
169.254.13.189
                      buurman 169.254.12.85 actief
zachte configuratie
                      buurman 169.254.13.189
inwaarts
                    afstandsbediening 7224
 netwerk 0.0.0.0
                      buurman 169.254.13.189 in werking
 uitgang
                      netwerk 192.168.1.0
uitgang
                      geen auto-samenvatting
router bgp 6500
                      geen synchronisatie
buurman
                     exit-adresfamilie
169.254.12.85
afgelegen-as 7224
buurman
169.254.12.85
actief
buurman
169.254.12.85
timers 10 30 30
adresfamilie ipv4
unicast
 buurman
169.254.12.85
afgelegen-as 7224
 buurman
169.254.12.85
timers 10 30 30
  buurman
169.254.12.85
standaard-originate
 buurman
169.254.12.85
actief
```

```
buurman
169.254.12.85
zachte
reconfiguratie
binnenkomend
netwerk 0.0.0.0
uitgang
uitgang
```

# Verifiëren en optimaliseren

Stap 1.

Bevestig de ASA de IKEv1-beveiligingsassociaties met de twee eindpunten bij AWS. De staat van de SA zou MM\_ACTIVE moeten zijn.

```
ASA# show crypto ikev1 sa
IKEv1 SAs:
  Active SA: 2
  Rekey SA: 0 (A tunnel will report 1 Active and 1 Rekey SA during rekey)
Total IKE SA: 2
  IKE Peer: 52.37.194.219
1
   Type : L2L Role : initiator
  Rekey : no
                        State : MM_ACTIVE
2 IKE Peer: 52.34.205.227
  Type : L2L
                       Role : initiator
                        State : MM ACTIVE
   Rekey : no
ASA#
```

#### Stap 2.

Bevestig dat de IPsec SAs op ASA zijn geïnstalleerd. Er moet voor elke peer een inkomende en uitgaande SPI zijn geïnstalleerd en er moeten een aantal plafonds en decaps tellers zijn.

```
ASA# show crypto ipsec sa
interface: AWS1
   Crypto map tag: __vti-crypto-map-5-0-1, seq num: 65280, local addr: 64.100.251.37
      access-list __vti-def-acl-0 extended permit ip any any
      local ident (addr/mask/prot/port): (0.0.0.0/0.0.0.0/0/0)
      remote ident (addr/mask/prot/port): (0.0.0.0/0.0.0.0/0/0)
      current_peer: 52.34.205.227
      #pkts encaps: 2234, #pkts encrypt: 2234, #pkts digest: 2234
      #pkts decaps: 1234, #pkts decrypt: 1234, #pkts verify: 1234
      #pkts compressed: 0, #pkts decompressed: 0
      #pkts not compressed: 2234, #pkts comp failed: 0, #pkts decomp failed: 0
      #pre-frag successes: 0, #pre-frag failures: 0, #fragments created: 0
      #PMTUs sent: 0, #PMTUs rcvd: 0, #decapsulated frgs needing reassembly: 0
      #TFC rcvd: 0, #TFC sent: 0
      #Valid ICMP Errors rcvd: 0, #Invalid ICMP Errors rcvd: 0
      #send errors: 0, #recv errors: 0
```

local crypto endpt.: 64.100.251.37/4500, remote crypto endpt.: 52.34.205.227/4500 path mtu 1500, ipsec overhead 82(52), media mtu 1500 PMTU time remaining (sec): 0, DF policy: copy-df ICMP error validation: disabled, TFC packets: disabled current outbound spi: 874FCCF3 current inbound spi : 5E653906 inbound esp sas: spi: 0x5E653906 (1583692038) transform: esp-aes esp-sha-hmac no compression in use settings ={L2L, Tunnel, NAT-T-Encaps, PFS Group 2, IKEv1, VTI, } slot: 0, conn\_id: 73728, crypto-map: \_\_vti-crypto-map-5-0-1 sa timing: remaining key lifetime (kB/sec): (4373986/2384) IV size: 16 bytes replay detection support: Y Anti replay bitmap: Oxffffffff Oxfffffff outbound esp sas: spi: 0x874FCCF3 (2270153971) transform: esp-aes esp-sha-hmac no compression in use settings ={L2L, Tunnel, NAT-T-Encaps, PFS Group 2, IKEv1, VTI, } slot: 0, conn\_id: 73728, crypto-map: \_\_vti-crypto-map-5-0-1 sa timing: remaining key lifetime (kB/sec): (4373986/2384) IV size: 16 bytes replay detection support: Y Anti replay bitmap: 0x0000000 0x0000001 interface: AWS2 Crypto map tag: \_\_vti-crypto-map-6-0-2, seq num: 65280, local addr: 64.100.251.37 access-list \_\_vti-def-acl-0 extended permit ip any any local ident (addr/mask/prot/port): (0.0.0.0/0.0.0.0/0/0) remote ident (addr/mask/prot/port): (0.0.0.0/0.0.0.0/0/0) current\_peer: 52.37.194.219 #pkts encaps: 1230, #pkts encrypt: 1230, #pkts digest: 1230 #pkts decaps: 1230, #pkts decrypt: 1230, #pkts verify: 1230 #pkts compressed: 0, #pkts decompressed: 0 #pkts not compressed: 1230, #pkts comp failed: 0, #pkts decomp failed: 0 #pre-frag successes: 0, #pre-frag failures: 0, #fragments created: 0 #PMTUs sent: 0, #PMTUs rcvd: 0, #decapsulated frgs needing reassembly: 0 #TFC rcvd: 0, #TFC sent: 0 #Valid ICMP Errors rcvd: 0, #Invalid ICMP Errors rcvd: 0 #send errors: 0, #recv errors: 0 local crypto endpt.: 64.100.251.37/4500, remote crypto endpt.: 52.37.194.219/4500 path mtu 1500, ipsec overhead 82(52), media mtu 1500 PMTU time remaining (sec): 0, DF policy: copy-df ICMP error validation: disabled, TFC packets: disabled current outbound spi: DC5E3CA8 current inbound spi : CB6647F6 inbound esp sas: spi: 0xCB6647F6 (3412477942) transform: esp-aes esp-sha-hmac no compression in use settings ={L2L, Tunnel, NAT-T-Encaps, PFS Group 2, IKEv1, VTI, } slot: 0, conn\_id: 77824, crypto-map: \_\_vti-crypto-map-6-0-2 sa timing: remaining key lifetime (kB/sec): (4373971/1044) IV size: 16 bytes replay detection support: Y Anti replay bitmap:

#### Stap 3.

Bevestig op de ASA dat BGP-verbindingen met AWS tot stand zijn gebracht. De State/PfxRCD teller moet 1 zijn aangezien AWS adverteert met 172.31.0.0/16 subster naar de ASA.

ASA# show bgp summary BGP router identifier 192.168.1.55, local AS number 65000 BGP table version is 5, main routing table version 5 2 network entries using 400 bytes of memory 3 path entries using 240 bytes of memory 3/2 BGP path/bestpath attribute entries using 624 bytes of memory 1 BGP AS-PATH entries using 24 bytes of memory 0 BGP route-map cache entries using 0 bytes of memory 0 BGP filter-list cache entries using 0 bytes of memory BGP using 1288 total bytes of memory BGP activity 3/1 prefixes, 4/1 paths, scan interval 60 secs

| Neighbor       | V | AS   | MsgRcvd | MsgSent | t TblVer | InQ | OutQ | Up/Down  | State/PfxRcd |
|----------------|---|------|---------|---------|----------|-----|------|----------|--------------|
| 169.254.12.85  | 4 | 7224 | 1332    | 1161    | 5        | 0   | 0    | 03:41:31 | 1            |
| 169.254.13.189 | 4 | 7224 | 1335    | 1164    | 5        | 0   | 0    | 03:42:02 | 1            |

#### Stap 4.

Controleer op de ASA of de route naar 172.31.0.0/16 is geleerd via de tunnelinterfaces. Deze output laat zien dat er twee paden zijn naar 172.31.0.0 van peer 169.254.12.85 en 169.254.13.189. Het pad naar 169.254.13.189 out Tunnel 2 (AWS2) liever vanwege de lagere metriek.

ASA# show bgp

|    | Network     | Next Hop       | Metric | LocPrf | Weight | Path |   |
|----|-------------|----------------|--------|--------|--------|------|---|
| *  | 172.31.0.0  | 169.254.12.85  | 200    |        | 0      | 7224 | i |
| *> |             | 169.254.13.189 | 100    |        | 0      | 7224 | i |
| *> | 192.168.1.0 | 0.0.0.0        | 0      |        | 32768  | i    |   |

#### ASA# show route

Codes: L - local, C - connected, S - static, R - RIP, M - mobile, B - BGP D - EIGRP, EX - EIGRP external, O - OSPF, IA - OSPF inter area N1 - OSPF NSSA external type 1, N2 - OSPF NSSA external type 2 E1 - OSPF external type 1, E2 - OSPF external type 2, V - VPN i - IS-IS, su - IS-IS summary, L1 - IS-IS level-1, L2 - IS-IS level-2

ia - IS-IS inter area, \* - candidate default, U - per-user static route o - ODR, P - periodic downloaded static route, + - replicated route Gateway of last resort is 64.100.251.33 to network 0.0.0.0 S\* 0.0.0.0 0.0.0.0 [1/0] via 64.100.251.33, outside С 64.100.251.32 255.255.255.224 is directly connected, outside 64.100.251.37 255.255.255.255 is directly connected, outside L 169.254.12.84 255.255.255.252 is directly connected, AWS2 С 169.254.12.86 255.255.255.255 is directly connected, AWS2 T, С 169.254.13.188 255.255.255.252 is directly connected, AWS1 169.254.13.190 255.255.255.255 is directly connected, AWS1 L В 172.31.0.0 255.255.0.0 [20/100] via 169.254.13.189, 03:52:55 192.168.1.0 255.255.255.0 is directly connected, inside С 192.168.1.55 255.255.255.255 is directly connected, inside T.

#### Stap 5.

Om ervoor te zorgen dat het verkeer dat van AWS terugkeert een symmetrisch pad volgt, moet u een route-map configureren om het voorkeurpad aan te passen en BGP aanpassen om de geadverteerde routes te wijzigen.

```
route-map toAWS1 permit 10
set metric 100
exit
!
route-map toAWS2 permit 10
set metric 200
exit
!
router bgp 65000
address-family ipv4 unicast
neighbor 169.254.12.85 route-map toAWS2 out
neighbor 169.254.13.189 route-map toAWS1 out
Stap 6.
```

Bevestig op de ASA dat 192.168.1.0/24 aan AWS wordt geadverteerd.

```
ASA# show bgp neighbors 169.254.12.85 advertised-routes
BGP table version is 5, local router ID is 192.168.1.55
Status codes: s suppressed, d damped, h history, * valid, > best, i - internal,
            r RIB-failure, S Stale, m multipath
Origin codes: i - IGP, e - EGP, ? - incomplete
                 Next Hop Metric LocPrf Weight Path
  Network
                                           0 7224 i
                 169.254.13.189 100
*> 172.31.0.0
                                               32768 i
*> 192.168.1.0
                 0.0.0.0
                                     0
Total number of prefixes 2
ASA# show bgp neighbors 169.254.13.189 advertised-routes
BGP table version is 5, local router ID is 192.168.1.55
Status codes: s suppressed, d damped, h history, * valid, > best, i - internal,
            r RIB-failure, S Stale, m multipath
Origin codes: i - IGP, e - EGP, ? - incomplete
```

Network Next Hop Metric LocPrf Weight Path

\*> 192.168.1.0 0.0.0.0 0

Total number of prefixes 1

## Stap 7.

In AWS, bevestig dat de tunnels voor de VPN verbinding UP zijn en de routes van de peer worden geleerd. Controleer ook dat de route in de routingtabel is verspreid.

| 🎁 AWS 🗸 Servi                   | ces 🗴 Edit 🗸                                                                                                    | Jay AWS 👻 |
|---------------------------------|----------------------------------------------------------------------------------------------------|-----------|
| VPC Dashboard<br>Filter by VPC: | Create VPN Connection Delete Download Configuration                                                                                          |           |
| None                            | Usearch VPN Connections and X                                                                                                    |           |
| Virtual Private Cloud           | Name VPN ID v State v Virtual Private Gateway v Customer Gateway v Customer Gateway Address v Type v VPC v                                   | Routing   |
| Your VPCs                       | VPNtoASA vpn-7c79608e available vgw-18954406   VPG1 cgw-837fa69d (64.100.251.37)   ASAVTI 64.100.251.37 lpsec.1 vpc-e1e00786 (172.31.0.0/16) | Dynamic   |
| Subnets                         |                                                                                                    |           |
| Route Tables                    |                                                                                                    |           |
| Internet Gateways               |                                                                                                    |           |
| DHCP Options Sets               |                                                                                                    |           |
| Elastic IPs                     |                                                                                                    |           |
| Endpoints                       |                                                                                                    |           |
| NAT Gateways                    |                                                                                                    |           |
| Peering Connections             | vpn-7c79606e   VPNtoASA                                                                                                    |           |
| Security                        | Summary Tunnel Details Static Routes Tags                                                                                                    |           |
| Network ACLs                    | VPN Tunnel IP Address Status Status Last Changed Dutits                                                                                      |           |
| Security Groups                 | Tunnel 1 52.34.205.227 UP 2016-10-18 14:23 UTC 1 BGP ROUTES                                                                                  |           |
| VPN Connections                 | Tunnel 2 52.37.194.219 UP 2016-10-18 14:23 UTC 1 BGP ROUTES                                                                                  |           |
| Customer Gateways               |                                                                                                    |           |
| Virtual Private Gateways        |                                                                                                    |           |
| VPN Connections                 |                                                                                                    |           |
|                                 |                                                                                                    |           |
|                                 |                                                                                                    |           |
| T AWS                           | •     Services     •       Edit     •                                                                                                    |           |
|                                 |                                                                                                    |           |

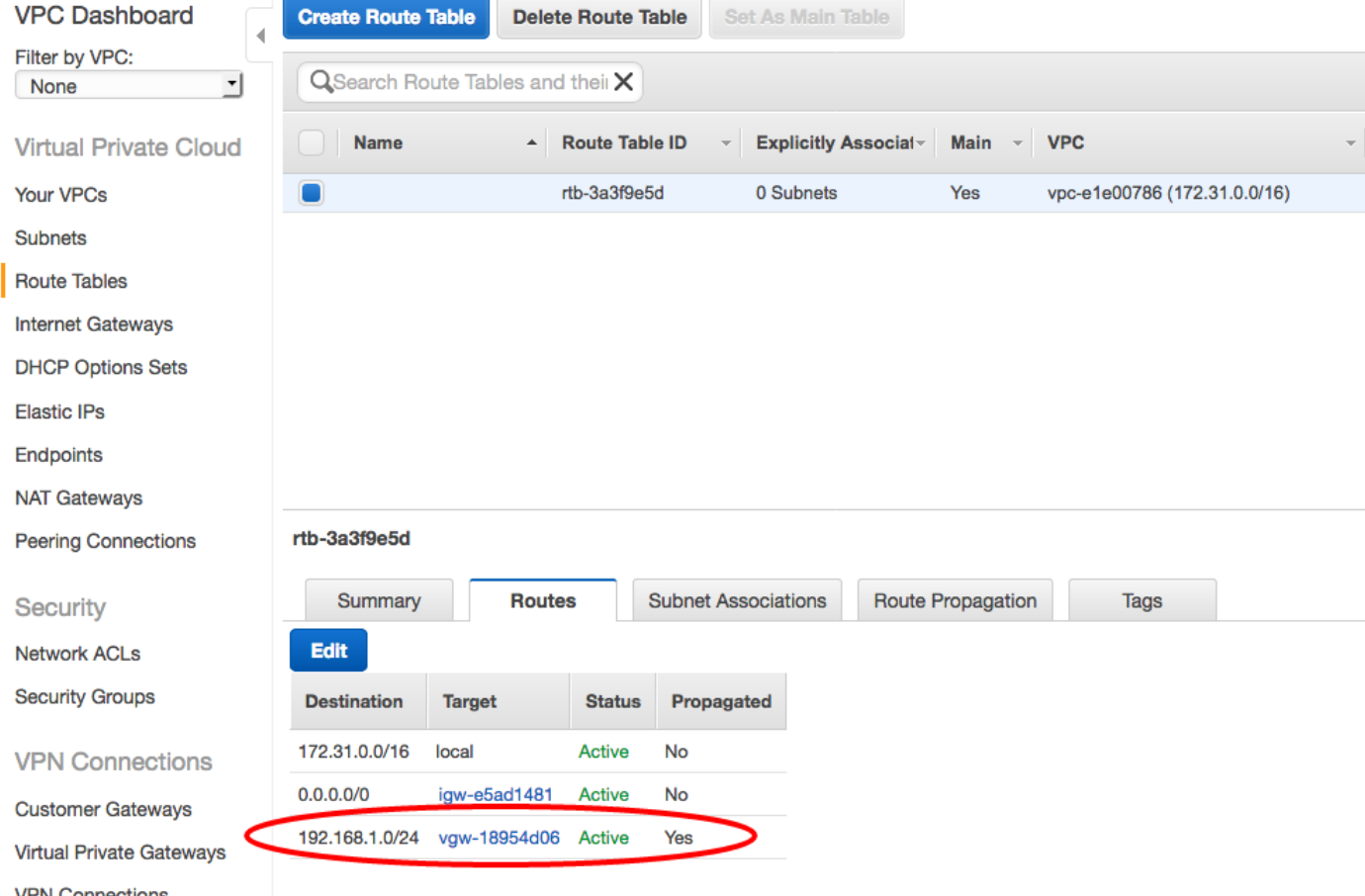

**VPN** Connections